# **CDA Content Evaluation Development: Getting Started**

### Scope

The purpose of this document is to describe how a new developer gets started with the CDA Content Evaluation software.

### Software Components

You need to install and configure software on your system as described in this article: https://docs.impHub.org/x/RQAq

The software and environment consists of these components:

- Sun (Oracle) Java 7
- PostgreSQL database
- A Java Servlet container, normally Apache Tomcat 7.x
- Java Server Faces 2 (JSF 2)
- X Faces add-on to JSF
- XHTML and Java code written for this project
- Eclipse IDE for Java EE for development/testing

When the application is first run, it detects if the postgresql database exists and creates it if necessary.

## Clone the GIT Repository

#### Standard Procedure

This assumes you are starting with a system that does not have an Eclipse workspace and does not have a clone of the repository. Please note that the workspace folder will remain separate from the repository clone on your system.

- 1. Start Eclipse; it will request a folder name. Our practice is to use a folder name that makes it clear this is an Eclipse workspace. For example: a. cdacontentevaluation-workspace
- 2. Edit the Git configuration.
  - a. From the Eclipse menu bar, select View > Preferences (on a Mac, Preferences is under the Eclipse label; there is no View menu label).
  - b. In the Preferences dialog left side menu tree, open Team > Git > Configuration.
  - c. In the Configuration dialog, select the User Settings tab (may already be selected).
  - d. Edit the key-value pairs to look like this (your name and email, of course):

| 😣 🗆 Preferences                                                                                                    |                                                                                                    |                                                                                                    |                                                                  |
|----------------------------------------------------------------------------------------------------|----------------------------------------------------------------------------------------------------|----------------------------------------------------------------------------------------------------|------------------------------------------------------------------|
| type filter text                                                                                                    | Configuration                                                                                                    | ¢                                                                                                    | • -> • •                                                         |
| <ul> <li>JavaScript</li> <li>Maven</li> <li>Mylyn</li> <li>Plug-in Development</li> <li>Remote Systems</li> <li>Run/Debug</li> <li>Server</li> <li>Team</li> <li>CVS<br/>File Content</li> <li>Git<br/>Commit Dialog</li> </ul> | User Settings Syste<br>Location: /home/rr<br>Key<br><b>http</b><br>sslVerify<br><b>merge</b><br>tool<br><b>user</b><br>email<br>name | m Settings Repository Sett<br>moult01/.gitconfig<br>Value<br>false<br>gvimdiff<br>moultonr@mir.wustl.edu<br>Ralph Moulton | <u>ings</u><br><u>Open</u><br>Add <u>Entry</u><br><u>R</u> emove |
| Confirmations and<br>History<br>Label Decorations                                                                                                    |                                                                                                    | Restore <u>D</u> efaults                                                                                                  | <u>A</u> pply                                                    |
| ?                                                                                                    |                                                                                                    | Cancel                                                                                                    | OK                                                               |

3. Close the Welcome window and open the Git Repository Exploring perspective.

- a. Click on the Open Perspective icon: which is in the upper right area of the screen.b. In the Open Perspective dialog, select Git Repository Exploring and Click OK.

| 🛞 🗆 Open Perspective                                  |
|-------------------------------------------------------|
| 🖙 Dacabase Debug<br>🔓 Database Development<br>ॐ Debug |
| 🚋 Git Repository Exploring                            |
| 🖏 Java<br>🔊 Java Browsing                             |
| 🤨 Java FF (default)                                   |
| Cancel OK                                             |

4. The left panel of the Git Repository Exploring perspective contains the Git Repositories tab. Since this is a new project and has no identified Git Repositories, the following links will appear in the middle of the tab:

Select one of the following to add a repository to this view:

- Add an existing local Git repository
- Clone a Git repository
- Create a new local Git repository
- 5. Click on "Clone a Git repository" link, which will start the wizard. Fill in the first dialog as shown, using your own imphub login and password, and click Next:

https://code.imphub.org/scm/cda/cdacontentevaluation.git

| 🗵 🗆 Clone Git I    | Repository        |                    |                   |              |               |
|--------------------|-------------------|--------------------|-------------------|--------------|---------------|
| Source Git Repo    | sitory            |                    |                   |              |               |
| Enter the location | of the source re  | pository.          |                   |              |               |
| Location           |                   |                    |                   |              |               |
| URI:               | https://code.in   | mphub.org/scm/c    | da/cdacontentev   | aluation.git | Local File    |
| Host:              | code.imphub.o     | org                |                   |              |               |
| Repository path:   | /scm/cda/cda      | contentevaluatior  | .git              |              |               |
| Connection         |                   |                    |                   |              |               |
| Protocol: https    | ÷                 |                    |                   |              |               |
| Port:              |                   |                    |                   |              |               |
| Authentication     |                   |                    |                   |              |               |
| User:              | moultonr          |                    |                   |              |               |
| Password:          | ••••••            |                    |                   |              |               |
| Store in Secure S  | tore              |                    |                   |              |               |
|                    |                   |                    |                   |              |               |
|                    |                   |                    |                   |              |               |
|                    |                   |                    |                   |              |               |
| ?                  |                   | < Back             | Next >            | Cancel       | Finish        |
| the Branch Select  | ion dialog, selec | t the master branc | h and click Next. |              |               |
| 😣 🗆 🛛 Clone        | Git Repos         | itory              |                   |              |               |
| Branch Sele        | ction             |                    |                   |              |               |
| Coloct branc       |                   | From comot         | o con ocitoru     | Domoto       | GIT           |
| tracking brai      | nches will be     | e created to t     | rack update       | s for these  |               |
| Branches of I      | https://code      | e imphub oro       | /scm/cda/co       | acontentev   | aluation dit: |
| tupo filtos to     | ve                | pildb.org          | y senty cody co   | Juconcencev  | /m            |
| cype nicer ce      | :XU               |                    |                   |              |               |
| 🚽 🗸 🗸 🗸 🗸          | er 👘              |                    |                   |              |               |
|                    |                   |                    |                   |              |               |
|                    |                   |                    |                   |              |               |
|                    | Decelect Al       |                    |                   |              |               |
| SCIECE AII         | Deselect Al       |                    |                   |              |               |
|                    |                   |                    |                   |              |               |
|                    |                   |                    |                   |              |               |
|                    |                   |                    |                   |              |               |
|                    | . De al           | N                  |                   |              | minint.       |
|                    | < Back            | Next >             | Can               | cet          | FINISÑ        |

#### 7. In the Local Destination dialog,

| 😣 💷 🛛 Clone G                             | it Repository                                                 |  |
|-------------------------------------------|---------------------------------------------------------------|--|
| <b>.ocal Destinat</b><br>Configure the lo | ion<br>GIT<br>ocal storage location for cdacontentevaluation. |  |
| Destination                               |                                                               |  |
| Directory:                                | /home/rmoult01/git-repositories/cdacontentevaluation Browse   |  |
| Initial branch:                           | master ‡                                                      |  |
| Clone subm                                | nodules                                                       |  |
| Configuration<br>Remote name:             | origin                                                        |  |
| Projects                                  | existing projects after clone finishes                        |  |
| -Working sets-                            | ect to working sets                                           |  |
|                                           |                                                               |  |
| ?                                         | < Back Next > Cancel Finish                                   |  |
|                                           | operitory                                                     |  |

will place your git repository.

- a. Enter the directory where your local Git repository will be placed. This should not be in your workspace.
- b. Check: Import all existing projects after clone finishes.
- c. Click Finish
- 8. The wizard will clone the Git repository to your local system and import the CDA Content Evaluation project to Eclipse.
- 9. Switch to the Java EE perspective.
- 10. Update Eclipse with the project maven configuration.
  - a. In the Project Explorer tab, right click on the CDAContentEvaluation line.
  - b. On the context menu, select Maven > Update Project...
  - c. In the Update Maven Project, make sure you select the one project (check box is not enough), and the click OK.
- 11. Right click on the CDAContentEvaluation line
  - a. Run as Maven build (not Maven build ...)
    - b. Set goals: clean package install
    - c. Run the application
    - d. This should build several war files in the target folder. If this fails, it might be due to a non-existent folder. In Eclipse, make sure the folder "src/profiles/dev" exists. The dev folder should be parallel to the folders eu and na.

Attach Tomcat to Eclipse Run the Application